## 代打の職人 名刺 OCR インストールマニュアル

 「daida\_card\_setup.exe」をダウンロードし、ダブルクリックして解凍します。
 「代打の職人 名刺 OCR」というフォルダが、「daida\_card\_setup.exe」のある場所と同じ階層 に作成されます。

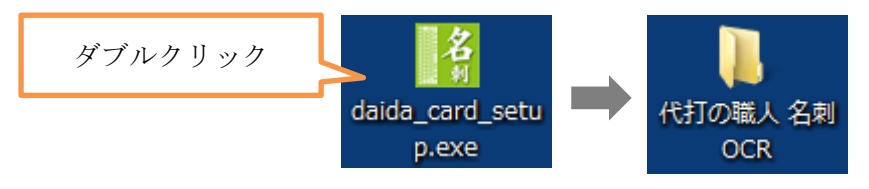

 ② フォルダ「代打の職人 名刺 OCR」→フォルダ「Setup」を開き、「setup.exe」をダブルクリ ックして実行します。

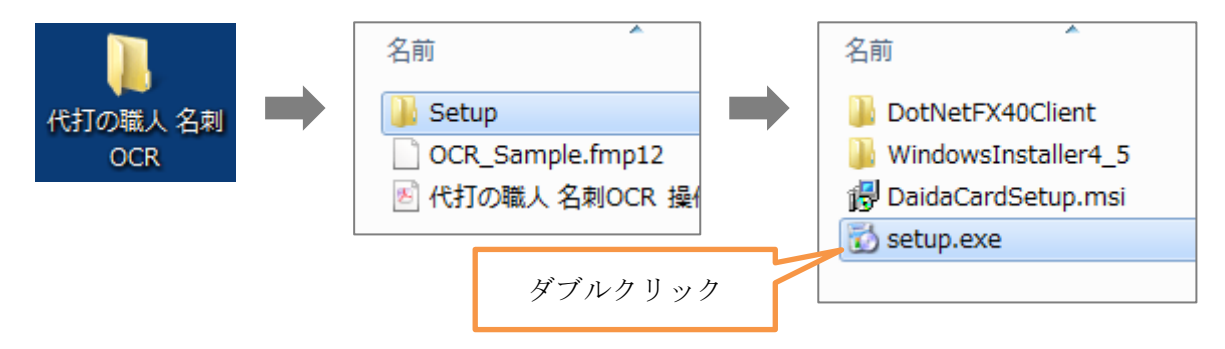

③以下の画面に切り替わります。

画面の指示に従ってインストールを進めてください。

| 一号代打の職人名刺OCR                 | - • •        |
|------------------------------|--------------|
| 代打の職人 名刺OCR をインストール<br>しています | <b></b>      |
| 代打の職人 名刺OCRをインストールしています。     |              |
| お待ちください                      |              |
|                              |              |
|                              | 5(B) (x^(N)> |

④ 以下の [ユーザー アカウント制御] のメッセージが表示された場合は、[はい] をクリックしてください。

| <ul> <li>③ ユーザー アカウント制御</li> <li>○ 次の不明な発行元からのプログラムにこのコンピューターへの変更を許<br/>コレキオヤン</li> </ul> |           |
|-------------------------------------------------------------------------------------------|-----------|
| プログラム名:<br>¥Setup¥DaidaCardSetup.msi<br>発行元: <b>不明</b> クリ                                 |           |
| ファイルの入手先: このコンピューター上のハード ドライブ クリ<br>○ 詳細を表示する( <u>D</u> ) (はい(Y) いいえ(N)                   | <i>ツク</i> |
| <u>これらの通知を表示するタイミングを変更する</u>                                                              |           |

⑤ インストーラーが動き出します。

| l 代打の職人 名刺OCR                | - • •       |
|------------------------------|-------------|
| 代打の職人 名刺OCR をインストール<br>しています |             |
| 代打の職人 名刺OCR をインストールしています。    |             |
| お待ちください…                     |             |
| <b>キャンセル</b> 〈 戻る(B)         | │ 次へ(№) > │ |

⑥ 以下の画面が表示されましたら、[閉じる]をクリックしてください。

| 提代打の職人 名刺OCR                                  |                |
|-----------------------------------------------|----------------|
| インストールが完了しました。                                | <b>S</b>       |
| 代打の職人 名刺OCR は正しくインストールされました。                  |                |
| 終了するには、 [閉じる] をクリックしてください。                    |                |
|                                               |                |
|                                               |                |
|                                               |                |
|                                               |                |
| Windows Update で、NET Framework の重要な更新があるかどうかる | 確認してください。 クリック |
| キャンセル ( く戻る(                                  | B BUSC         |

以上でインストールは完了です。